# EUROCAT Data Management Software Analyse data Data Quality Indicators & Missing values

View reports about the quality and the completeness of the data

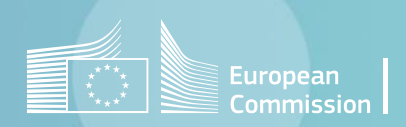

# Introduction

- The section *Home>Analyse data>Data Quality Indicators* allows to perform reports about the quality of the data (see <u>page 4</u>).
- <u>Chapter 5.2</u> of Guide 1.5 defines the Data Quality Indicators (DQI) used by EUROCAT to assess the following dimensions: *Case ascertainment, Accuracy of Diagnosis, Completeness of Information, Timeliness, Denominator information.*
- The DQI of all full members registries are published on the <u>EUROCAT Website</u>. The DQI of a particular registry can be compared to the EUROCAT average. Strong deviations on either side of the average should be examined.
- The section Home>Analyse data>Missing values allows to edit reports about the completeness of the data (see page 6)
- Missing frequency tables of all full members registries are also published on the <u>EUROCAT Website</u>.

# Table of contents

- 1. Data Quality Indicators
- 2. Missing values

Back to the table of contents

# **Data Quality indicators**

Selection criteria and generation

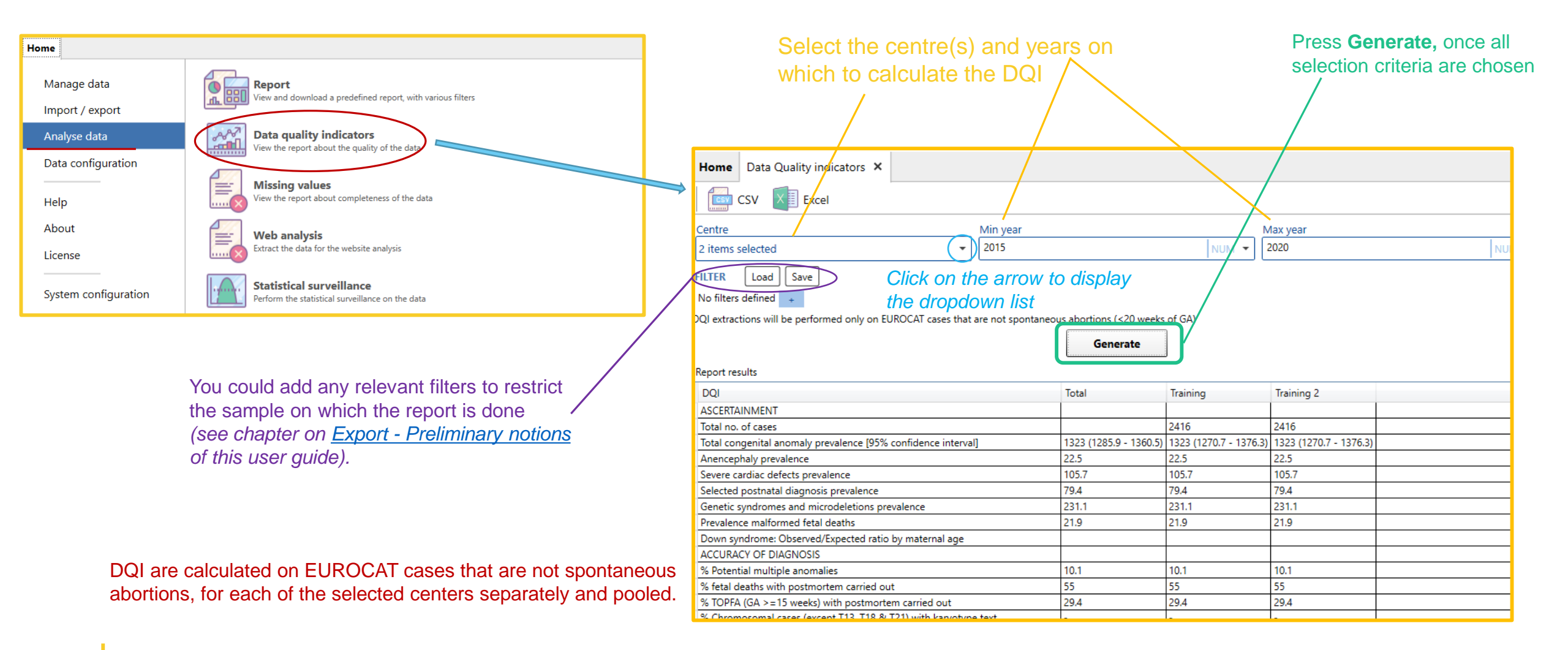

Back to the table of contents

## Data Quality indicators Export to csv or Excel

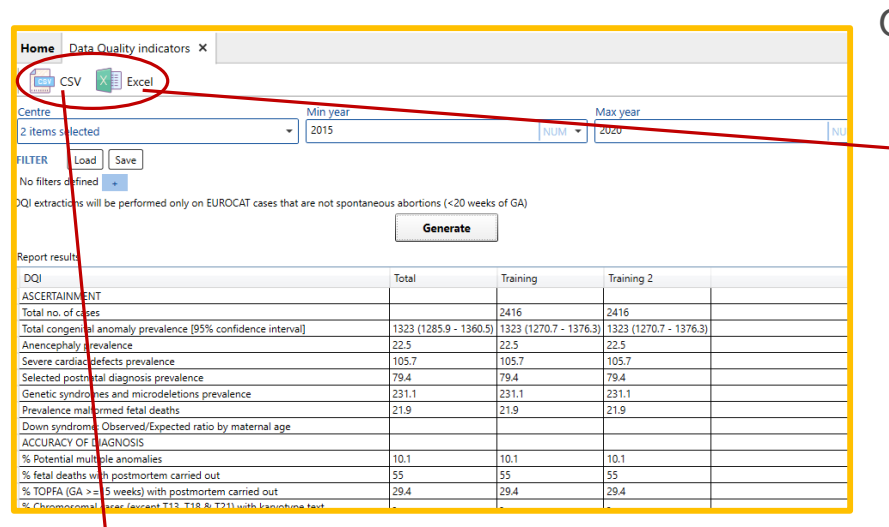

Once generated, the report can be exported to csv or Excel.

#### Export to Excel:

Choose a location and a filename. Once saved, the Excel generated will open immediately

| Save an Excel file                                                                                  | ×                         |
|----------------------------------------------------------------------------------------------------|---------------------------|
| $\leftarrow \rightarrow$ $\checkmark$ $\uparrow$ $\bullet$ EUR $\rightarrow$ DMS user $\rightarrow$ | ✓ ♂ Search DMS user guide |
| Organize 🔻 New folder                                                                               |                           |
| URC.F1                                                                                              | All chapters - pdf        |
| DMS user guide                                                                                      | v <                       |
| File name: Excel workbook (*.xlsx)                                                                  | ame ~                     |
| ∧ Hide Folders                                                                                      | Save Cancel               |
|                                                                                                    |                           |

#### Export to csv:

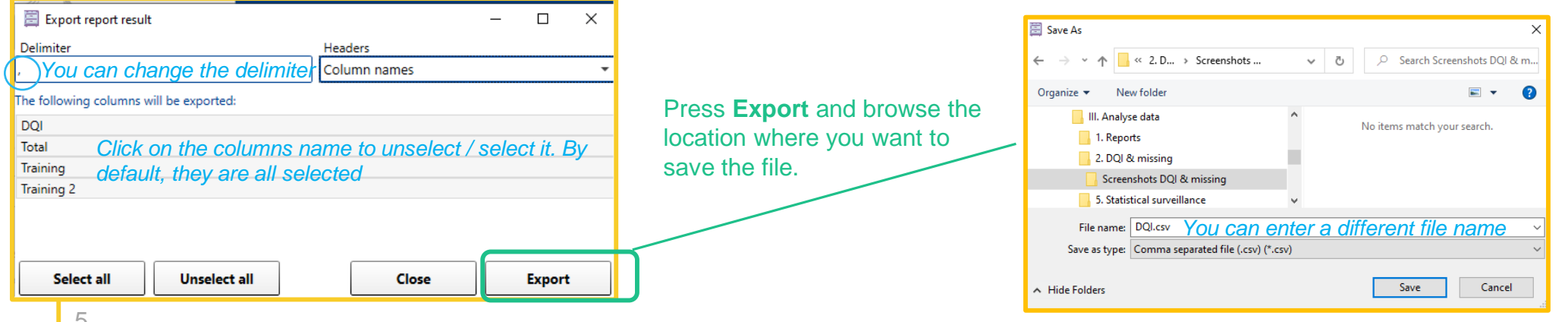

#### Back to the table of contents

### Missing values Selection criteria and generation

Home

Help

About

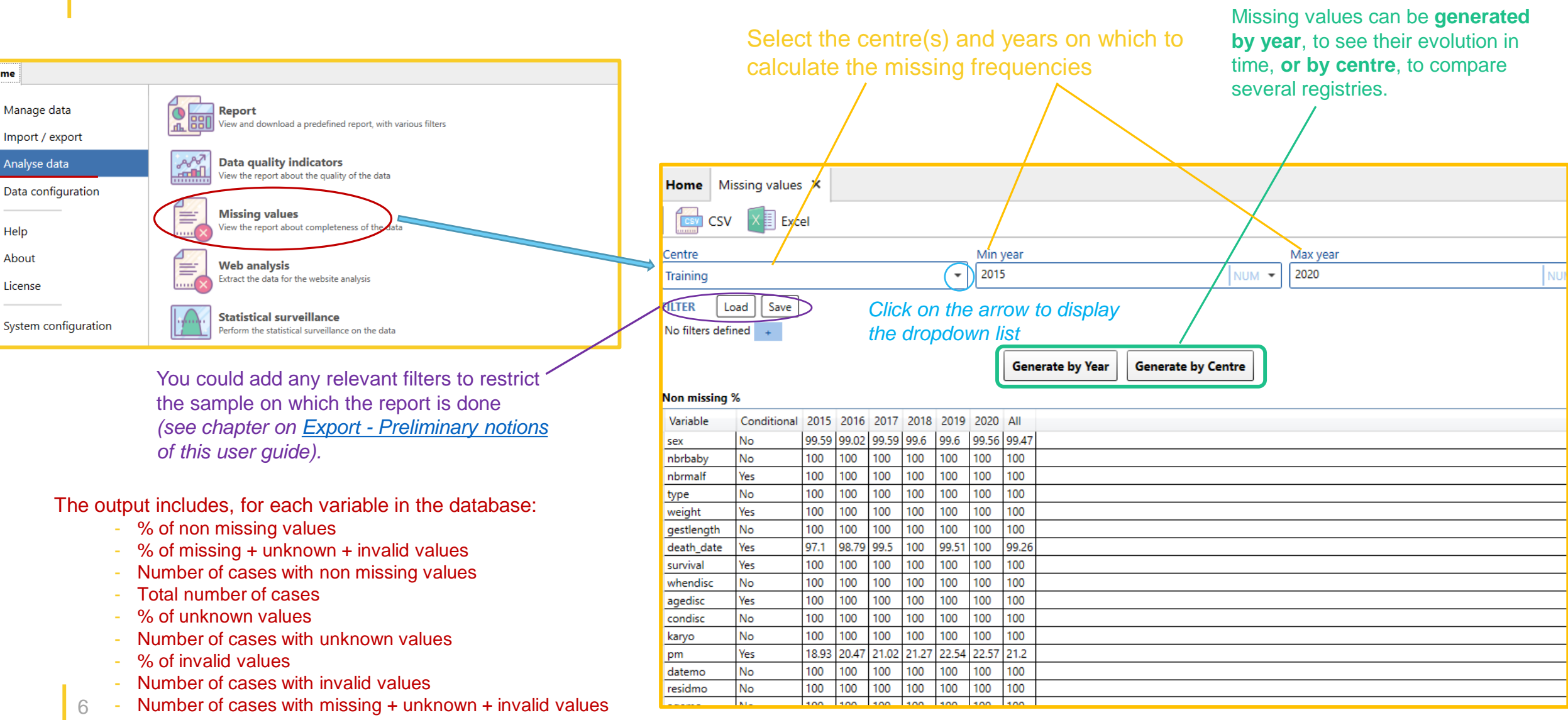

Back to the table of contents

### Missing values Export to csv

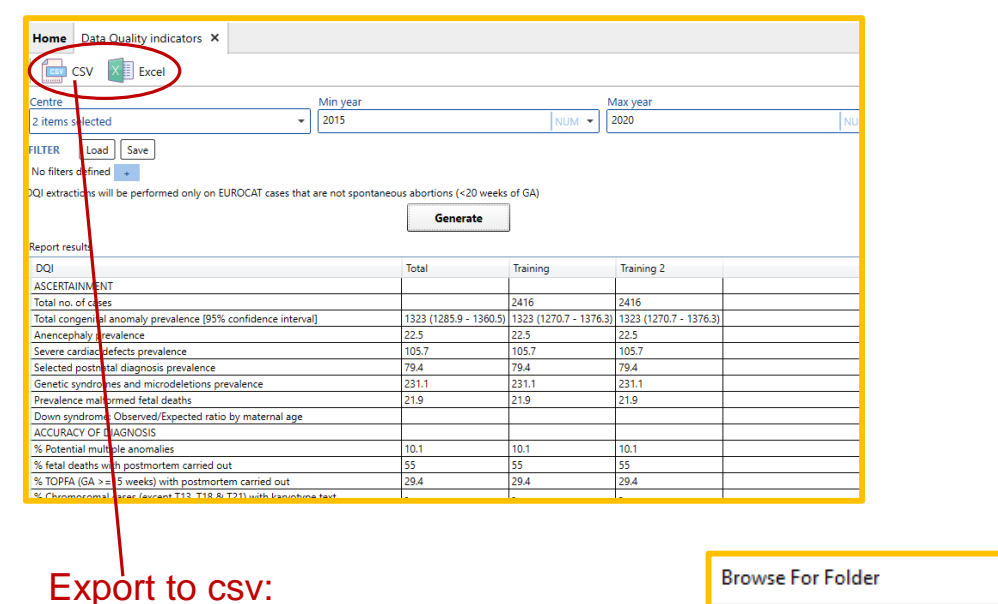

Browse the folder where the csv must be saved

You could also create a new folder in a relevant place if needed

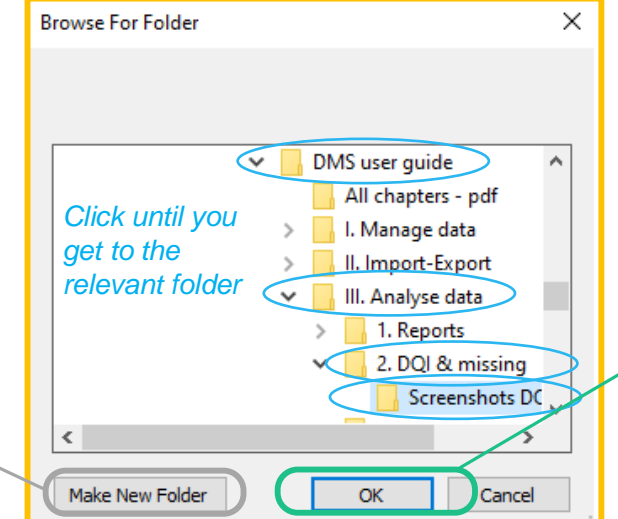

Once generated, the report can be exported to csv or Excel.

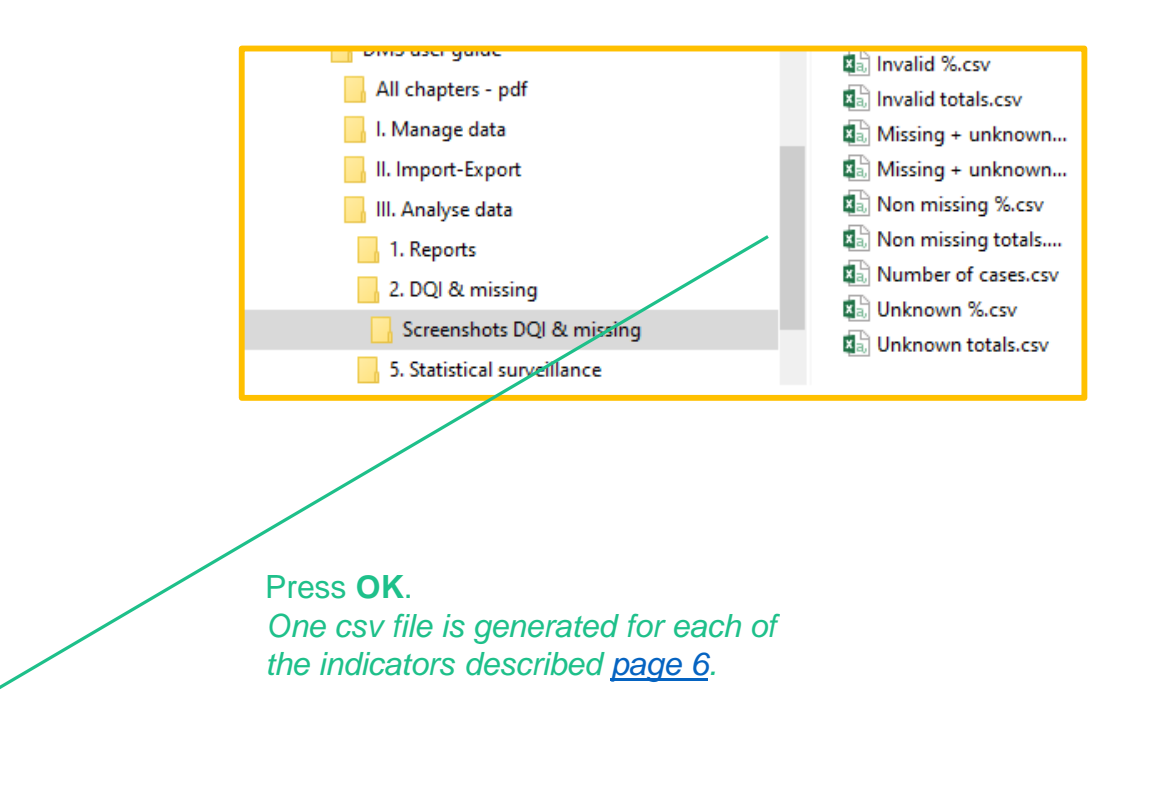

7

#### Back to the table of contents

### Missing values Export to Excel

|                                |                                                                                                    |          |                        |                        |                        |    | ٦  |  |
|--------------------------------|----------------------------------------------------------------------------------------------------|----------|------------------------|------------------------|------------------------|----|----|--|
| Home Data Quality indicators × |                                                                                                    |          |                        |                        |                        |    |    |  |
|                                |                                                                                                    |          |                        |                        |                        |    |    |  |
|                                | (cel )                                                                                                    |          |                        |                        |                        |    |    |  |
| Centre                         | P                                                                                                    | Min year |                        | Ν                      | /ax vear               |    |    |  |
| 2 itoms salastad               | -                                                                                                    | 2015     |                        |                        | 2020                   | L. |    |  |
| 2 items selected               | -                                                                                                    |          |                        | INOM                   | 2020                   | !' | 10 |  |
| FILTER Load Save               |                                                                                                    |          |                        |                        |                        |    |    |  |
| No filters defined +           |                                                                                                    |          |                        |                        |                        |    |    |  |
| QI extractions will be perf    | DQI extractions will be performed only on EUROCAT cases that are not spontaneous abortions (<20 weeks of GA) |          |                        |                        |                        |    |    |  |
|                                |                                                                                                    |          | <b>6</b>               |                        |                        |    |    |  |
|                                |                                                                                                    |          | Generate               |                        |                        |    |    |  |
| Report results                 |                                                                                                    |          |                        |                        |                        |    |    |  |
| DOI                            |                                                                                                    |          | Total                  | Training               | Training 2             |    | -  |  |
| ASCERTAINMENT                  |                                                                                                    |          |                        |                        |                        |    |    |  |
| Total no. of cases             |                                                                                                    |          |                        | 2416                   | 2416                   |    | -  |  |
| Total concenital anomaly       | prevalence (95% confidence interval                                                                          | 1        | 1323 (1285.9 - 1360.5) | 1323 (1270.7 - 1376.3) | 1323 (1270.7 - 1376.3) |    | -  |  |
| Anencephaly prevalence         |                                                                                                    |          | 22.5                   | 22.5                   | 22.5                   |    | -  |  |
| Severe cardiac defects pr      | evalence                                                                                                    |          | 105.7                  | 105.7                  | 105.7                  |    | -  |  |
| Selected postnatal diagn       | osis prevalence                                                                                              |          | 79.4                   | 79.4                   | 79.4                   |    | _  |  |
| Genetic syndromes and a        | nicrodeletions prevalence                                                                                    |          | 231.1                  | 231.1                  | 231.1                  |    | _  |  |
| Prevalence malformed fe        | tal deaths                                                                                                   |          | 21.9                   | 21.9                   | 21.9                   |    | _  |  |
| Down syndrome: Observ          | ed/Expected ratio by maternal age                                                                            |          |                        |                        |                        |    |    |  |
| ACCURACY OF DIAGNOS            | IS                                                                                                    |          |                        |                        |                        |    |    |  |
| % Potential multiple and       | malies                                                                                                    |          | 10.1                   | 10.1                   | 10.1                   |    | _  |  |
| % fetal deaths with post       | nortem carried out                                                                                           |          | 55                     | 55                     | 55                     |    |    |  |
| % TOPFA (GA >=15 wee           | s) with postmortem carried out                                                                               |          | 29.4                   | 29.4                   | 29.4                   |    |    |  |
| % Chromosomal cases (          | vcant T12, T19, & T21) with kanyotyne                                                                        | tavt     | 1_                     |                        | L                      |    |    |  |

Export to Excel:

Choose a location and a filename. Once saved, the Excel generated will open immediately

| Save an Excel file                                                                                        |             | ×                            |
|----------------------------------------------------------------------------------------------------|-------------|------------------------------|
| $\leftarrow$ $\rightarrow$ $\checkmark$ $\uparrow$ $\checkmark$ $\sim$ $\land$ 2. D $\rightarrow$ Screens | shots 🗸 🗸   | ⊘ Search Screenshots DQI & m |
| Organize 👻 New folder                                                                                     |             |                              |
| II. Import-Export<br>III. Analyse data<br>II. Reports<br>2. DQI & missing                                 | ^           | No items match your search.  |
| 5. Statistical surveillance                                                                               | ~           |                              |
| File name: miss Enter a                                                                                   | a file name | ~                            |
| Save as type: Excel workbook (*.xls                                                                       | sx)         | ×                            |
| ∧ Hide Folders                                                                                            |             | Save Cancel                  |

Once generated, the report can be exported to csv or Excel.

| 1    | <u></u>                              | ð - 🗂         |                       | miss.xlsx - Excel   |           |           |          |             |           |                                              |            |
|------|--------------------------------------|---------------|-----------------------|---------------------|-----------|-----------|----------|-------------|-----------|----------------------------------------------|------------|
| F    | ile H                                | ome           | Insert Pa             | ge Layout           | Formulas  | Data      | Review   | View        | Developer | Acrobat                                      | Q          |
| ľ    | <b>*</b> *                           | Calibri       | - 1                   | 1 - A A             | ·   ≡ =   | <u></u>   | 😽 Wra    | p Text      | General   |                                              | -          |
| Pa   | ste                                  | BI            | <u>u</u> - <u>-</u> - | <u>ð</u> - <u>A</u> | - = =     | = = =     | 🗄 🖽 Mer  | ge & Center | - \$ - 9  | <b>6                                    </b> | .00<br>→.0 |
| Clip | board 🗔                              |               | Font                  |                     | G         | Alig      | nment    |             | G N       | umber                                        | 5          |
| Δ1   | A1 T Missing values frequency tables |               |                       |                     |           |           |          |             |           |                                              |            |
|      |                                      |               |                       |                     |           | r c       | <i>c</i> |             |           |                                              | ×          |
| 1    | A<br>Missing v                       | D<br>Luos fre | equency tabl          | 05                  | E         | г         | 0        |             | I         | ,                                            |            |
| 2    | % Non-mi                             | issing by     | variable by           | vear                |           |           |          |             |           |                                              |            |
| 2    | Contro:                              | All con       | trosTraining          | year                |           |           |          |             |           |                                              |            |
| 4    | centre.                              | Aircen        | tresmanning,          | ,                   |           |           |          |             |           |                                              |            |
| 5    |                                      |               | Years:                |                     |           |           |          |             |           |                                              |            |
| 6    | Variable                             | Condit        | ion 2015              | 2016                | 2017      | 2018      | 2019     | 2020        | All       |                                              |            |
| 7    | sex                                  | No            | 99.59                 | 99.02               | 99.59     | 99.6      | 99.6     | 99.56       | 99.47     |                                              |            |
| 8    | nbrbaby                              | No            | 100                   | 100                 | 100       | 100       | 100      | 100         | 100       |                                              |            |
| 9    | ,<br>nbrmalf                         | Yes           | 100                   | 100                 | 100       | 100       | 100      | 100         | 100       |                                              |            |
| 10   | type                                 | No            | 100                   | 100                 | 100       | 100       | 100      | 100         | 100       |                                              |            |
| 11   | weight                               | Yes           | 100                   | 100                 | 100       | 100       | 100      | 100         | 100       |                                              |            |
| 12   | gestlengt                            | No            | 100                   | 100                 | 100       | 100       | 100      | 100         | 100       |                                              |            |
| 13   | death_da                             | tYes          | 97.1                  | 98.79               | 99.5      | 100       | 99.51    | 100         | 99.26     |                                              |            |
| 14   | survival                             | Yes           | 100                   | 100                 | 100       | 100       | 100      | 100         | 100       |                                              |            |
| 15   | whendisc                             | No            | 100                   | 100                 | 100       | 100       | 100      | 100         | 100       |                                              |            |
|      | < •                                  | Ru            | les for condit        | ional variab        | les 🔍 % r | on-missin | <b>g</b> | iss + unk + | inv Tot   | al non-n …                                   | •          |
| Rea  | dy                                   |               |                       |                     |           |           |          |             |           |                                              |            |
|      |                                      | One           | spread                | lchoot              | nor in    | dicato    | r        |             |           |                                              |            |
|      |                                      | One           | spread                | SHEEL               | per in    | uicato    |          |             |           |                                              |            |
|      |                                      |               |                       |                     |           |           |          |             |           |                                              |            |
|      |                                      |               |                       |                     |           |           |          |             |           |                                              |            |
|      |                                      |               |                       | $\rightarrow$       | I. Manag  | ge data   |          |             |           | mice view                                    |            |
|      |                                      |               |                       | 5                   | II. Impo  | t-Export  |          |             |           | 11133.X13/                                   | `          |
|      |                                      |               |                       |                     |           | - LAPOIT  |          |             |           |                                              |            |
|      | V 🔄 III. Analyse data                |               |                       |                     |           |           |          |             |           |                                              |            |
|      | > 🔒 1. Reports                       |               |                       |                     |           |           |          |             |           |                                              |            |
|      | 2. DQI & missing                     |               |                       |                     |           |           |          |             |           |                                              |            |
|      | Screenshots DQI & missing            |               |                       |                     |           |           |          |             |           |                                              |            |
|      | > 🔒 5. Statistical surveillance      |               |                       |                     |           |           |          |             |           |                                              |            |
| _    |                                      |               |                       | <u> </u>            |           |           |          |             |           |                                              |            |

#### Press SAVE.

One unique excel is generated with one spreadsheet for each of the indicators described <u>page 6</u>.

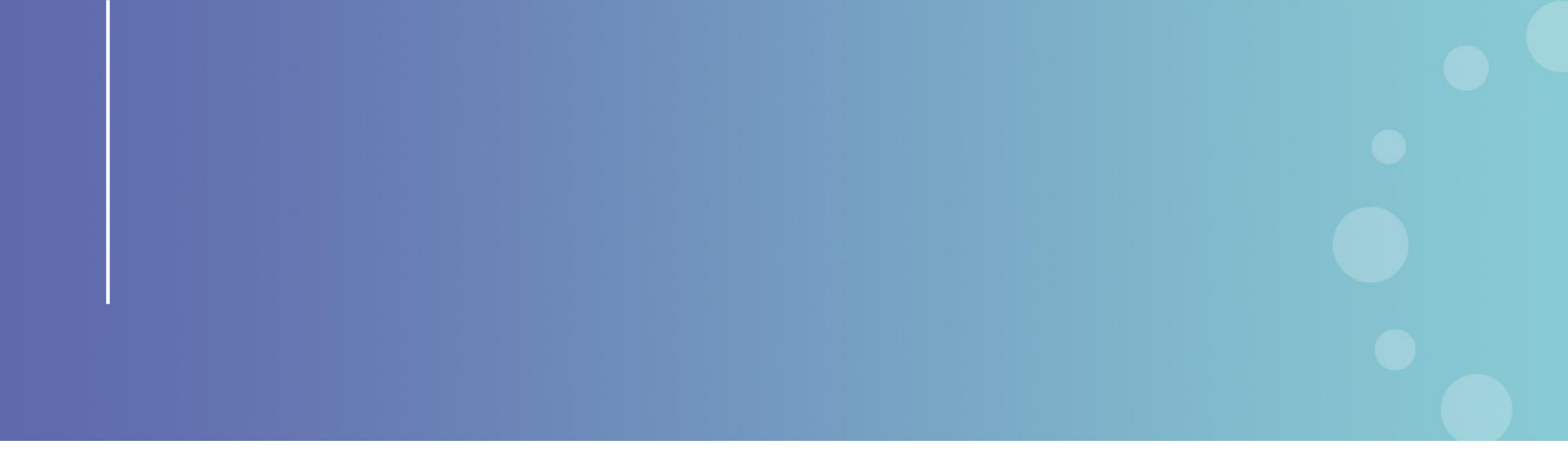

This presentation has been prepared for internal purposes. The information and views expressed in it do not necessarily reflect an official position of the European Commission or of the European Union.

Except otherwise noted, © European Union (2023). All Rights Reserved

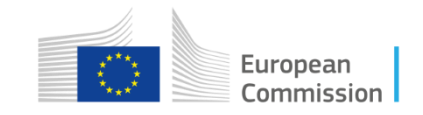